# CUON®

# HDS200 シングル・チャネル・シリーズ

# ハンドヘルド・オシロスコープ

# ユーザー・マニュアル

# ■ HDS241

# HDS271

バージョン 2024.11 V1.0.3

# 保証概要

本製品は、当社が最初に購入した日から3年間(付属品については1年間)、素材 および製造上の欠陥に対して保証されます。時計用ペンなどの付属品は1年間保証され ます。この限定保証は最初の購入者にのみ適用され、第三者に譲渡することはできませ ん。保証期間中に製品に欠陥が生じた場合、当社は保証書に記載された修理または交 換サービスを提供します。

適用される保証期間中に本製品に瑕疵があることが判明した場合、当社は、その単 独の裁量により、瑕疵のある本製品を部品代および工賃を負担することなく修理するか、 または瑕疵のある本製品を同等の製品(当社の裁量により)と交換することができるも のとします。当社が保証のために使用する部品、モジュールおよび交換製品は、新品であ るか、または新品と同等の性能を提供するために修理されたものである場合があります。す べての交換部品、モジュールおよび製品は、当社の所有物となります。

本保証の下で約束されたサービスを受けるためには、お客様は、適用される保証期間 内に当社に瑕疵を通知し、サービス実施のための適切な手配を行う必要があります。お 客様は、瑕疵のある製品を箱詰めし、当社指定の修理センターまで発送する責任を負い、 購入者の購入証明書のコピーを添付するものとします。

この保証は、不適切な使用または不適切もしくは不十分な保守および手入れによって 生じた欠陥、故障または損傷には適用されません。また下記 a) b) c) d) について、 当社はこの保証に基づいてサービスを提供する義務を負わないものとします。

- a) 当社のサービス担当者以外の者による本製品の設置、修理または保守に起因する 損害の修理
- b) 不適当な使用または互換性のない機器への接続に起因する損害の修理
- c) 当社が供給した電源以外の電源の使用に起因する損害または故障の修理
- d)変更または他の製品との統合が行われた本製品の修理(かかる変更または統合が 本製品の修理に要する時間または難易度を増大させる場合)。

修理が必要な場合は、最寄りの OWON 販売店までご連絡ください。

本文書または保証書に記載されているアフターサービスを除き、本文書に記載されているすべての情報に関して、市場性や特定用途への適合性などの黙示的保証に限らず、一切の明示的あるいは黙示的保証はしません。当社は、間接的な、または結果として生じるいかなる損害についても責任を負いません。当社は、間接損害、特別損害または派生的損害について責任を負いません。

| 1.   | 安全情報 1                                         |   |
|------|------------------------------------------------|---|
| 一般的  | うな安全要件                                         |   |
| 安全に  | 関する用語と記号 2                                     |   |
| 2.   | 総点検の方法5                                        | , |
| 輸送に  | よる損傷のチェック・・・・・・・・・・・・・・・・・・・・・・・・・・・・・・・・・・・・  | , |
| 検査付  | 」属書類                                           | , |
| マシン  | 全体をチェック5                                       | , |
| 3.   | オシロスコープの使用 6                                   | , |
| オシロズ | スコープの構造6                                       | į |
| 70   | ント・パネルとボタン・・・・・・・・・・・・・・・・・・・・・・・・・・・・・・・・・・・・ | , |
| オシ   | ロスコープのフロント・パネルとキーを以下に示す:                       | , |
| サイ   | ド・パネル 错误!未定义书签。                                |   |
| オシロズ | スコープのユーザーインターフェースの紹介9                          | , |
| 機能チ  | ェックの方法10                                       | , |
| プロー  | ブ <b>補正の実行方法</b>                               |   |
| プローフ | ブの減衰係数の設定方法                                    |   |
| プローフ | ブの安全な使用方法13                                    | , |
| 縦型シ  | /ステム                                           |   |
| 水平シ  | ·ステム                                           | , |
| 計測シ  | <i>י</i> ステム                                   | , |

| 自重   | 加測定15                                   |
|------|-----------------------------------------|
| カー   | ソル測定                                    |
| 自動設  | と定による未知の信号の表示                           |
| トリガシ | <i>マ</i> ステム                            |
| 設定の  | 保存方法                                    |
| システム | ムの設定方法                                  |
| 4.   | マルチメーターの使用                              |
| この章  | こついて                                    |
| マルチ  | インターフェース画面 24                           |
| 5.   | 信号発生器の使用                                |
| 出力の  | <b>)接続</b>                              |
| 波形の  | <b>設定</b> 27                            |
| 出力   | <b>〕正弦波</b>                             |
| 出た   | <b>〕矩形波</b>                             |
| 出力   | <b>J鋸歯状波</b>                            |
| 出力   | <b>コパルス波</b>                            |
| 6.   | コンピューターのホスト・コンピューター・ソフトウェアと通信す          |
| る    |                                         |
| 7.   | 故障の場合30                                 |
| 8.   | 技術仕様                                    |
| マルチン | メーター・・・・・・・・・・・・・・・・・・・・・・・・・・・・・・・・・・・ |

| 一般的な技術仕様                                               | 35 |
|--------------------------------------------------------|----|
| 9. 付記                                                  |    |
| 付録 A: 付録IJスト                                           | 36 |
| 付録 B:メンテナンスとクリーニング・・・・・・・・・・・・・・・・・・・・・・・・・・・・・・・・・・・・ | 36 |
| メンテナンス全般                                               |    |
| バッテリーの充電と交換                                            |    |
| リチウム電池パックの交換                                           |    |

# 1.安全情報

(本製品を使用する前に、必ず安全に関する情報をお読みください。)

#### 一般的な安全要件

本製品および本製品に接続された他の製品に損害を与えないために、以下の安全上 の注意をお読みください。本製品は危険防止のため、定められた範囲内でのみご使用 ください。

- 有資格の技術者のみが修理を行ってください。
- すべての端子の定格に注意:火災や感電の危険を防止するため、本製品のすべての定格とマークに注意してください。本製品に接続する前に、本製品の取扱説明書を読んで定格の詳細を確認してください。
- インストゥルメント・カバーがない状態で操作しないでください: カバーやパネルが
   取り外されている場合は、製品を操作しないでください。
- 露出した回路に触れないこと:製品に通電中は、露出した接点や部品に触れない でください。
- **故障の疑いがある場合は、絶対に操作しないで**ください。
- 湿度の高い環境では使用しないでください。
- 爆発性雰囲気では使用しないでください。
- 製品の表面を清潔に保ち、乾燥させてください。
- 製造元が指定した方法で装置を使用しないと、装置による保護が損なわれること があります。

#### 安全に関する用語と記号

#### 本書で使用する用語

このマニュアルには、以下の用語が登場することがあります:

▲ 警告:生命や身体を危険にさらす可能性のある状況や行動を示す。

△ 注意:本製品や他の財産に損害を与える可能性のある条件や動作を示す。

#### 製品に関する用語

製品には以下の用語が記載されている場合があります:

DANGER(危険):ただちに人体の損傷の危険性があることを示します。

Warning (警告):人体の損傷の危険性があることを示します。

**Caution(注意)**:本機または他の機器に惨害を与える可能性があることを示しま す。

#### 製品のシンボルマーク

本製品には、以下のシンボルマークが表示される場合があります:

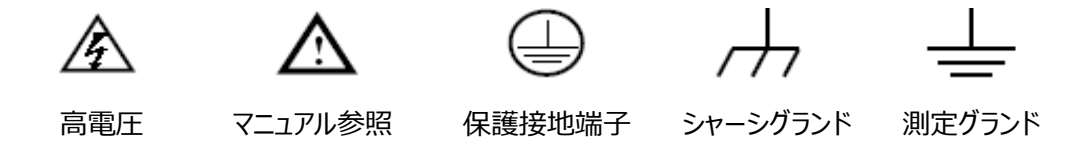

⚠ 警告:

感電や火災を防ぐため、適切な電源アダプタを使用してください。本製品用に設計され、使用する国で使用が許可されている電源アダプタのみを使用してください。

オシロスコープのチャンネルは非絶縁チャンネルです。また、プローブのグランドを非

絶縁の異なる DC レベルに接続しないでください。そうしないと、オシロスコープのプロ ーブのグランド接続によって短絡が発生する可能性があります。

⚠ 警告:

オシロスコープのプローブのグランド接続によって短絡が引き起こされる可能性が ある。

オシロスコープの内部グラウンド接続の模式図:

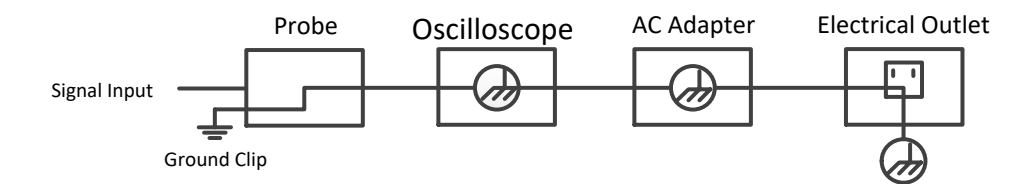

オシロスコープがポートを介してコンピュータに接続されている場合の内部グラウンド接

続図:

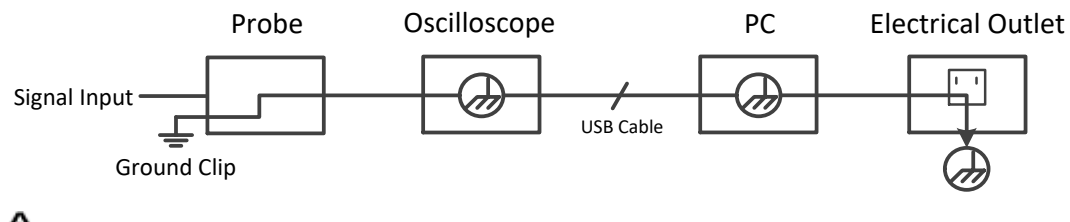

⚠ 警告:

オシロスコープの入力ポートが 42 V(30 Vrms)を超えるピーク電圧や 4800 VA を超える回路に接続された場合の感電や火災を避けるため :

- オシロスコープに付属している電圧プローブ、テストリード、アダプタ、またはオシロスコープ・メータ・シリーズでの使用に適していると弊社が指定したアクセサリーのうち、適切に絶縁されたもののみを使用してください。
- 使用前に、マルチメーターのテストリード、オシロスコープのプローブ、アクセサ リーに機械的な損傷がないか点検し、損傷が見つかった場合は交換してください。

- 未使用のテストリード、プローブ、アクセサリ(USB など)をすべて取り外します。
- 電源アダプタをオシロスコープに接続する前に、AC コンセントに差し込んでく
   ださい。
- CAT II 環境で試験を行う場合は、入力ポートに対地電圧 400 V を超える
   電圧を接続しないでください。
- CAT II 環境で試験を行う場合は、絶縁入力ポートに 400 V を超える電圧 差を接続しないでください。
- 機器の定格以上の入力電圧を使用しないでください。プローブの電圧が直接
   オシロスコープに伝わるため、1:1 のテストリードを使用する場合は特に注意してください。
- 金属むき出しの BNC やバナナプラグには触れないでください。
- コネクタに金属を差し込まないでください。
- オシロスコープは、指定された方法でのみ使用してください。
- "Warning"メッセージで言及されている定格電圧は、動作電圧の限界値です。CATは接頭辞、IIはレベルを表し、クラス IIは低電圧、高エネルギーレベルで、電化製品や携帯機器に適した局所的なレベルです。

# 2.一般的な点検

新しいオシロスコープを入手したら、次のようにチェックすることをお勧めします。

#### 輸送による損傷のチェック

梱包箱や緩衝材がひどく損傷していることが判明した場合は、ユニット一式と付属品 が電気的および機械的テストに合格するまで保管してください。

#### 付属品の確認

付属品の詳細は、本取扱説明書「付録A: 付属品」に記載されています。 付属品の 欠品の有無は、この説明書を参照して確認することができます。 万一、 付属品の欠品や 破損を発見された場合は、 弊社代理店または弊社営業所までご連絡ください。

## 機器の確認

万一、外観の破損、動作不良、性能試験不合格等があったら、担当代理店または 弊社営業所までご連絡ください。輸送中に機器が破損した場合は、梱包材を大切に保 管してください。出荷部門および弊社担当代理店にご連絡ください。修理または交換の手 配をいたします。

5

# 3.オシロスコープの使い方

# オシロスコープの構造

フロント・パネルとボタン

オシロスコープのフロント・パネルとキーを以下に示す:

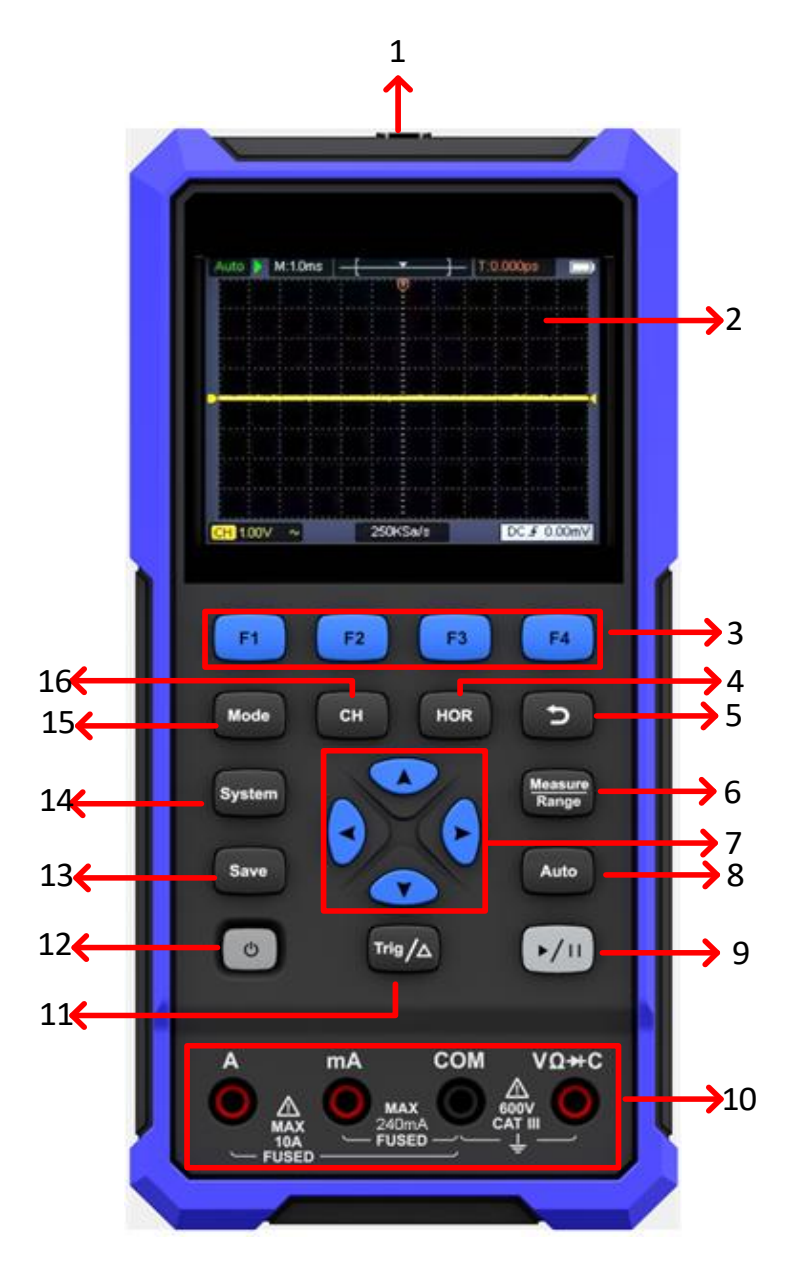

図 3-1 オシロスコープ・フロント・パネル

説明

| 番号 | マルチメーター・モード                   | オシロスコープ・モード             |
|----|-------------------------------|-------------------------|
| 1  |                               | 入力端子                    |
| 2  | 表示エリア                         |                         |
| 3  | <b>F1~F4</b> キーはファンクション・キ     | ーです。各メニューで対応するキーを押して、対  |
|    | 応するメニュー項目を選択します               | す。<br>                  |
| 4  |                               | HORキーを押し、▲▼で水平軸スケール調    |
|    |                               | 整します。◀▶で、波形ウィンドウ内の信号波   |
|    |                               | 形の水平位置を調整することができます。     |
| 5  |                               | リターンキーです。このキーを押して前の階層の  |
|    |                               | メニューに戻ります。メニューが第1階層のときに |
|    |                               | 押すとメニューを閉じます。(注:リターンアイコ |
|    |                               | ンが表示されている場合に有効)。        |
| 6  | レンジ切替キー                       | 測定メニュー・キー               |
| 7  |                               | ▼▲方向キー:波形の垂直移動、時間軸      |
|    |                               | スケールの変更、垂直軸カーソルの移動、トリ   |
|    |                               | ガ・レベルの変更                |
|    |                               | ◀▶方向キー : 波形の水平移動、垂直軸    |
|    |                               | スケールの変更、水平軸カーソルの移動      |
| 8  | オート・レンジ・キー                    | オート・セット・キー              |
| 9  | ホールド・キー                       | Run/Stop+-              |
| 10 | マルチメーター入力端子                   |                         |
| 11 | 相対キー                          | トリガ・メニュー・キー             |
| 12 | 電源キー:短押しで電源オン、                | 長押しで電源オフ                |
| 13 | セーブ設定キー                       |                         |
| 14 | システム設定キー                      |                         |
| 15 | オシロスコープ、マルチメーター、信号発生器モードの切替キー |                         |
| 16 |                               | チャンネル・キー                |

# サイド・パネル

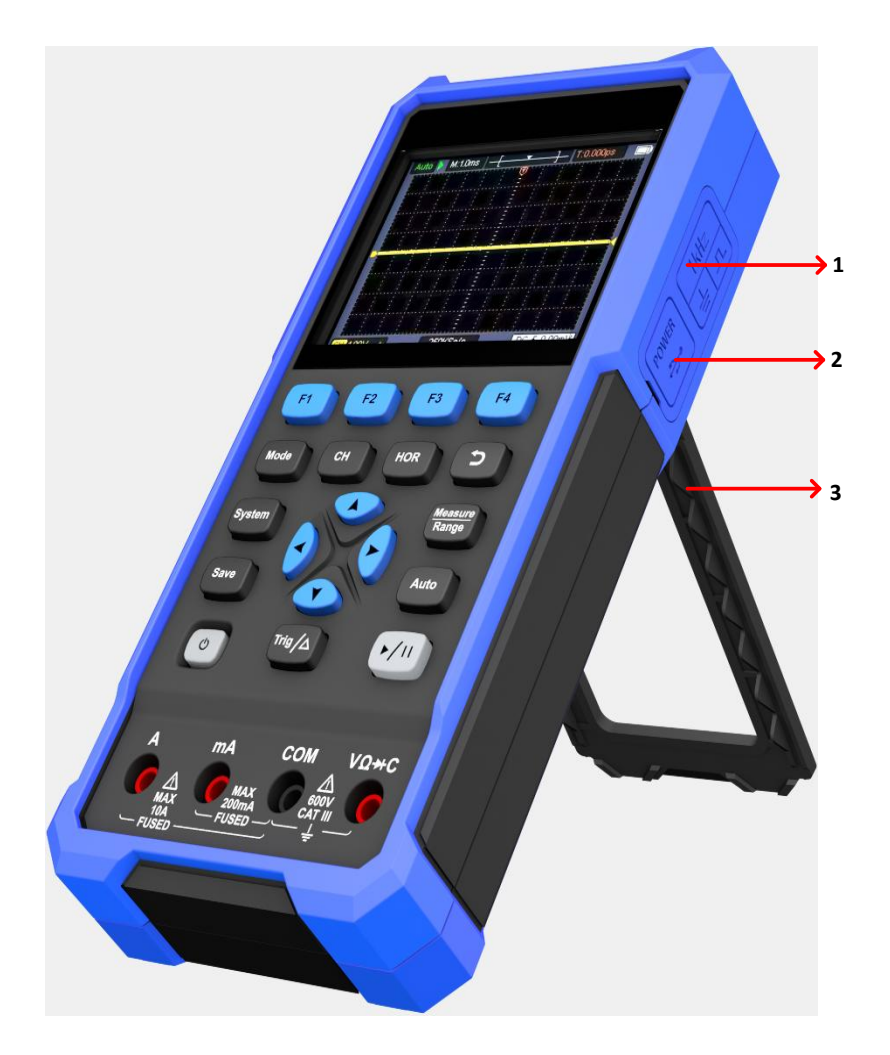

図 3-2 オシロスコープ・サイド・パネル

説明

1. プローブ補償信号出力/信号発生器出力:

プローブ補償信号(2.5V/1kHz方形波)または信号発生器を出力します。

- 2. USB TypeCインターフェース (通信および充電)
- 3. ブラケット

# オシロスコープのユーザー・インターフェースの紹介

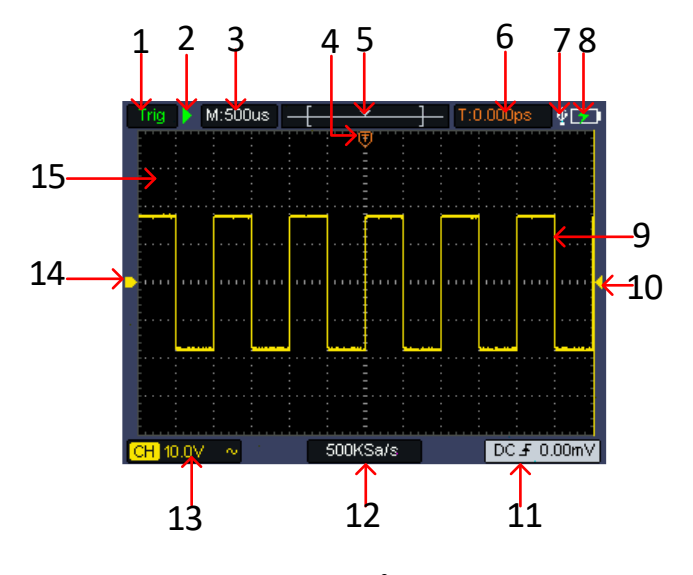

図 3-3 オシロスコープ・インターフェース

#### 説明

1. トリガ・ステータスは以下の情報を示す:

Auto:トリガ・モードはオートで波形を取得しています。

Trig:トリガを検出し、ポスト・トリガ・データを収集しています。

Ready:プリ・トリガぶんのデータ取得を終え、トリガ検出待ちです。

Scan:スキャン・モード(ロール・モード)で波形データを連続的に取得し、表示しています。

Stop:波形データの収集を停止しています。

- 2. Run/Stop
- 3. 時間軸スケール
- 4. トリガの水平位置
- 5. 波形メモリ内のトリガ位置
- 6. トリガの水平位置の値

- 7. USBメモリが接続されていることを示す。
- 8. バッテリー残量と外部電源の表示。
- 9. チャンネル波形
- 10.トリガ・レベル(トリガの垂直位置)
- 11. カップリング、トリガ・タイプ、トリガ・レベルなど、トリガに関する情報を示します。
- 12.現在のサンプリング・レート
- 13. チャンネルの電圧スケール値

アイコンは、チャンネルのカップリングを示す:

- "一" DC カップリング
- "~" AC カップリング
- "≟" グラウンド
- 14. チャンネル波形のグラウンド基準(OV)点
- 15.波形表示エリア。

#### 機能チェックの方法

本装置が正しく動作していることを確認するために、簡単な機能チェックを行ってください。 以下の手順に従ってください:

- 本体左下の電源キー () を押します。ユニット内部のリレーがわずかにカチッという音 を発します。機器がすべてのセルフテスト項目を実行し、起動画面を表示します。プ ローブ・メニューの減衰比のデフォルト設定は 10X です。
- 2.プローブをオシロスコープの入力端子に接続します。プローブのスライド・スイッチを
   10X に設定し、プローブの BNC コネクタをチャンネル入力端子に挿入して回して固定します。プローブのフック・チップとグラウンド・クリップをプローブ補償端子に接続します。端子の極性にご注意ください。
- **3.**フロント・パネルの Auto キーを押します。数秒後に下図のように、方形波 (1kHz/2.5Vpp)が表示されます。

注:表示された波形が方形波でない場合は、System を押してから F3 (デフォルト設定)を押すと、方形波が表示されます。

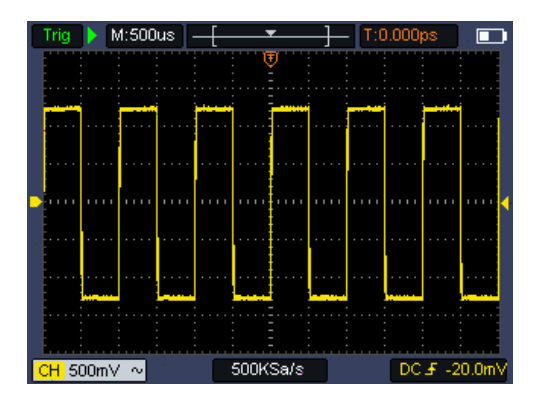

図 3-4 オートセット

# プローブ補正の実行方法

プローブを初めてオシロスコープのチャンネル入力に接続するときは、プローブの特性と オシロスコープの特性を適合させて適正に測定できるようにプローブ補償調整をしま す。プローブ補償されていないプローブ、調整がずれているプローブでは適正な測定が 行えません。下記のステップでプローブ補償を実施します。

- 1、オシロスコープのメニューでプローブ減衰比を10Xに設定し、プローブのスライド・ スイッチを10Xに設定してオシロスコープ入力端子に接続します。プローブのフッ ク・チップを使用する場合は、プローブ本体に押し込んでプローブと密着させてく ださい。フック・チップをプローブ補償信号端子に、グラウンド・クリップをプローブ補 償GND端子に接続してから、フロント・パネルのAutoキーを押します
- 2、表示された波形を確認し、補正が正しく行われるまでプローブを調整します。図
   3-5と図 3-6を参照してください。

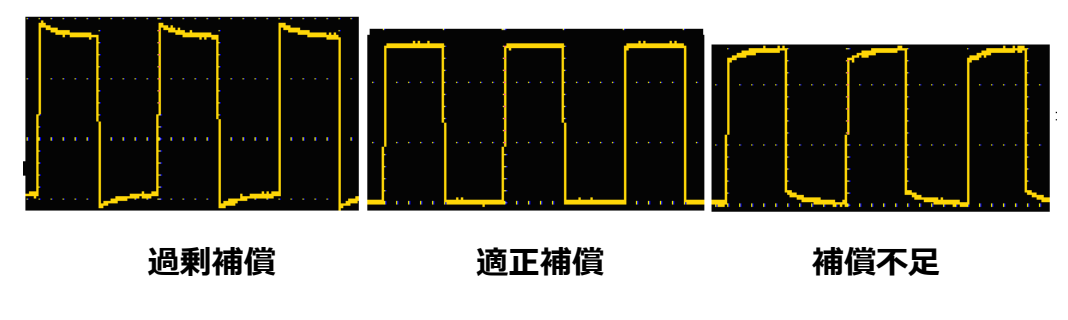

図 3-5 プローブ補正表示波形

3、 必要に応じて手順を繰り返します。

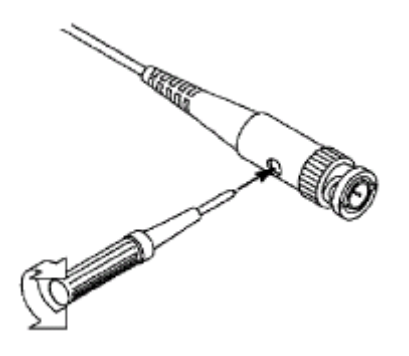

#### 図 3-6 プローブ調整

## プローブの減衰係数の設定方法

プローブには様々な減衰比があり、オシロスコープの垂直スケール値に影響を与えます。

オシロスコープ・メニューでプローブの減衰係数の設定を変更(確認)するには、F2 キーを押して希望の減衰係数を選択します。この設定は、再度変更するまで有効です。

▲ 注:オシロスコープの工場出荷時メニューでは、プローブの減衰比は 10X に設定されています。プローブのスライド減衰スライド・スイッチ設定 が、オシロスコープ・メニューのプローブ減衰比と同じであることを確認 してください。

プローブのスイッチは 1X と 10X に設定できます。 図 3-7 を参照してください。

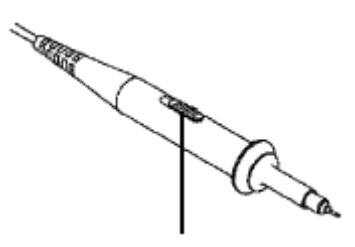

図 3-7: プローブ減衰スイッチ

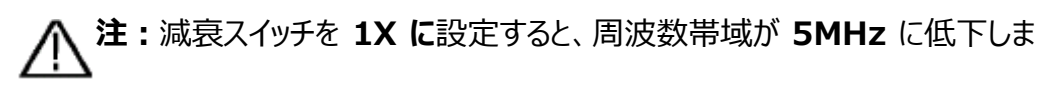

す。オシロスコープの周波数帯域をフルに活用する場合は、必ずスイ

ッチを 10X に設定してください。

## プローブの安全な使用方法

プローブ本体の周囲にある安全リングは、感電に対するフィンガー・ガードとなります。 図 3-8 を参照。

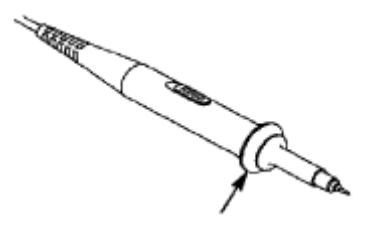

図 3 -8: フィンガー・ガード・リング

▶ 警告: プローブ使用中の感電を防ぐため、指をプローブ本体の安全リングの後ろに 置いてください。 プローブ使用時の感電を防ぐため、プローブが電圧源に接続されているとき は、プローブへッドの金属部分に触れないでください。 測定を行う前に、プローブを測定器に接続し、グランド・クリップをグランドに 接続してください。

#### 垂直システム

チャンネルの垂直方向のスケールや位置、その他の設定は、垂直システムを使用して調整 することができます。

#### 垂直位置

CH キーを押して、▲または▼を押してチャンネルの垂直位置を上下に移動し、両方の矢印キーを同時に押し続けると垂直位置が中央に戻ります。

#### 垂直軸スケールの設定

垂直軸スケールの範囲は、1-2-5 ステップで 10mV/div-10V/div (プローブ 1X)、

または 100mV/div-100V/div(プローブ 10X)、1V/div-1000V/div(プローブ

100X) 、10V/div-10000V/div(プローブ 1000X)、100V/div-100000V/div

(プローブ 10000X)です。

CH キーを押し、◀ または ▶ を押してチャンネルの垂直軸スケール値を変更します。

| -ב=א     | 設定                                   | 説明                                                        |
|----------|--------------------------------------|-----------------------------------------------------------|
| Coupling | DC<br>AC<br>GND                      | 入力信号のAC成分とDC成分とも通過させる。<br>入力信号の DC 成分を遮断する。<br>入力信号を切断する。 |
| Probe    | 1X<br>10X<br>100X<br>1000X<br>10000X | プローブ本体の減衰比と同じ値を設定します。                                     |

#### 垂直システム設定メニューは、下表の通りです:

#### 水平システム

HOR キーを押して水平システム設定メニューに入り、方向キーで水平軸スケール (タイ ムベース)、トリガ・ポジションの水平位置を変更します。水平軸スケールを変更すると、波 形は画面中央に対して拡大または縮小され、水平位置を変更すると、波形のトリガ・ポジ ションが左右に移動します。

◀と▶を同時に押すと、水平位置が中央になります。

水平システム設定メニューは、下表の通りです:

| -ב־א       | 設定          | 説明                                                            |
|------------|-------------|---------------------------------------------------------------|
|            | Sample      | 普通のサンプリング・モードです。                                              |
| Acqu Mode  | Peak Detect | ピーク検出モードです。サンプルレートが遅くなった場合でもサンプル・ポイント間のピーク信号<br>を検出することができます。 |
| Length     | 4K<br>8K    | レコード長を選択します。                                                  |
| 1/2        |             | 2ページめのメニューに移動します。                                             |
| Refresh    | High<br>Low | 波形更新レートを "High" または "Low"に<br>設定します。                          |
| Hor center |             | 水平方向のトリガ位置は画面の中央に設定します。                                       |
| 2/2        |             | 1ページめのメニューに移動します。                                             |

## 測定システム

#### 自動測定

Measure Range を押し、F1を押すと自動測定メニューに入ります。画面左下に測定結果 を表示できます。自動測定アイテムは、周波数、周期、振幅、最大、最小、ピーク、平 均、RMSです。

# 自動測定機能メニューについては、以下の表を参照してください:

| -בבא    |            |                                                                                | 説明                                                            |
|---------|------------|--------------------------------------------------------------------------------|---------------------------------------------------------------|
|         |            | ON                                                                             | 自動測定をオンまたはオフにしま                                               |
|         |            | OFF                                                                            | す。                                                            |
| Measure | Add<br>Del | Freq (F)Period (T)Amp (Va)Amp (Va)Min (Mi)Max (Ma)PK-PK (Vpp)Mean (V)PMS (PMS) | 選択した測定アイテムを追加ま<br>たは削除します。<br>注:選択されていない状態は<br>□、選択された状態は■です。 |

#### 電圧パラメータの自動測定

オシロスコープで自動的に測定できる電圧パラメータには、平均値、ピーク・ツー・ ピーク、RMS、最大値、最小値、振幅などがあります。次の図は、電圧パラメー タの物理的な意味を表しています。

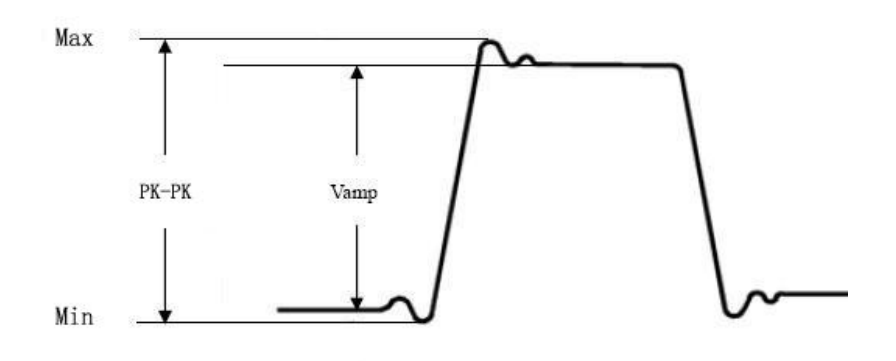

図 3-9

Mean:波形全体の算術平均値です。

PK-PK:ピーク・ツー・ピークです。最大値と最小値の差分です。

RMS: 波形全体の二乗平均平方根値です。

**Max**: 波形最大値です。

Min:波形の最小値です。

Amp:波形の振幅値です。

#### 時間パラメータの自動測定

信号の周期(Period)と周波数(Freq)を自動的に測定することができま

す。

#### カーソル測定

Measure Range ボタンを押し、F2 を押しカーソル測定メニューに入ります。

カーソル測定メニューは、下表のとおりです。

| -ב=א | 設定      | 説明                                    |
|------|---------|---------------------------------------|
|      | Voltage | 電圧測定カーソルとメニューが表示されます。                 |
| Туре | Time    | 時間測定カーソルとメニューが表示されます。                 |
|      | OFF     | カーソル測定をオフします。                         |
| А    |         | ▲▼または◀▶を押してカーソル・ラインAを移動します。           |
| В    |         | ▲▼または◀▶を押してカーソル・ラインBを移動します。           |
|      |         | ▲▼または <b>∢</b> ▶を押してカーソル・ラインAとBをリンクして |
| AD   |         | 移動します。                                |

#### 自動設定

自動設定機能により、オシロスコープは未知の信号を自動的に表示し、測定するこ とができます。この機能は未知の波形に対して、垂直軸スケール、垂直位置、時間軸スケ ール、トリガを最適化し、安定して波形を表示します。この機能は、複数の信号を素早く 調べる場合に特に便利です。

自動設定機能は以下の手順で実行します。

- 1. オシロスコープのプローブを被試験信号に接続します。
- 2. Auto キーを押すと、オシロスコープは自動設定状態になり、測定された信号が画面に表示されます。

## トリガ・システム

**Trig/**Δを押すとトリガ・メニューに入ります。 トリガは、オシロスコープがデータの取り込みと波形の表示を開始するタイミングを決定しま す。トリガが正しく設定されると、安定して波形を表示することができます。 オシロスコープがデータの取り込みを開始すると、最初に、トリガ・ポイントの左側に波形を 描画するのに十分なデータ(プリ・トリガ・データ)を取り込みます。オシロスコープは、トリガ 条件が発生するのを待っている間、継続的にデータを取り込みます。トリガが検出される と、オシロスコープはトリガ・ポイントの右側に波形を描画するのに十分なデータ(ポスト・ト リガ・データ)を取り込み、1波形ぶんのデータを取り込み終わったら、その波形取り込みを 終了し、次の波形取り込みを開始する、または取り込みを停止します。

このオシロスコープのトリガ・モードはエッジ・トリガです。

エッジ・トリガでは、入力信号の立ち上がりエッジまたは立下りエッジがトリガ・レベルを通過 するときにトリガします。

トリガ設定情報は画面の右下に表示されます。例えば、 DC **5 0.00mV**は、トリガ・タイ プが立ち上がりエッジ、トリガ・カップリングがDC、トリガ・レベルが 0.00mV であることを示 します。

| メニュー     | 設定           | 指示                                  |
|----------|--------------|-------------------------------------|
|          | ٨٢           | トリガ・カップリングを選択します。 <b>AC</b> はDC成分をブ |
| Coupling | AC           | ロックし、DCはすべての成分を通過して、トリガ回路           |
|          | DC           | に信号を送ります。                           |
|          | Auto         | トリガ条件を満たしたときにトリガをかけます。トリガ条          |
|          |              | 件を満たさなくても所定の時間が経過したら強制的             |
| <b>T</b> |              | にトリガをかけます。                          |
| Туре     | Normal       | トリガ条件を満たしたときにトリガをかけます。              |
|          | Single       | トリガ条件を満たしたときにトリガをかけ、1つの波形           |
|          |              | を取り込んだら取り込みを停止します。                  |
| Clara    | Rising edge  |                                     |
| Slope    | Falling edge | 立ち下がりエッジでトリガします。                    |
| 1/2      |              | 2つめのメニューに移動します。                     |
| Trigger  |              |                                     |
| center   |              | トリル・レヘルをはは波形の中央に設定します。              |
|          |              | NormalモードとSingleモードのとき、トリガ条件を       |
| Force    |              | 満たさなくてもこのキーを押せば強制的にトリガをかけ           |
|          |              | ることができます。                           |
| 2/2      |              | 1つめのメニューに移動します。                     |

トリガ・システム設定メニューは以下のとおりです。

トリガ・レベル:このレベルを波形が所定のエッジで通過するとトリガがかかります。

Trig/∆を押してトリガ・メニューに入り、▲▼ を押してトリガ・レベルを上下に調整します。

## 保存の設定

Saveを押して、保存機能メニューに入ります。保存機能メニューを操作して、オシロスコープの設定、基準波形、ファイルをそれぞれ4つまで保存することができます。

#### • Configure (設定)

現在の設定をオシロスコープ内に保存でき、設定を呼び出して復元することもできます。

設定メニューは以下の表のとおりです。

| メニュー   | 設定 | 説明                      |
|--------|----|-------------------------|
|        | S1 |                         |
| Object | S2 | シマテロの内部マエリのスドレスをジマンキオ   |
| Object | S3 | 設定用の内部メモリのアドレスを設定します。   |
|        | S4 |                         |
| Sava   |    | オシロスコープの現在の設定を内部メモリに保存し |
| Save   |    | ます。                     |
| Docall |    | 指定した内部メモリに保存されている設定を呼び  |
| Recall |    | 出して復元します。               |

#### ● Ref Wave (リファレンス波形)

現在の波形とリファレンス波形を比較して、違いを見つけることができます。Save を押して保存機能メニューに入り、F2を押してRef Wave を選択し、リファレンス波形メニューに入ります。

| メニュー    | 設定        | 説明                                                                                                    |
|---------|-----------|----------------------------------------------------------------------------------------------------|
|         | R1        |                                                                                                    |
| Object  | R2        | 基準波形用の内部メモリのアドレスを設定しま                                                                                                    |
| Object  | R3        | す。                                                                                                    |
|         | R4        |                                                                                                    |
| Display | ON<br>OFF | 内部メモリ内の指定のアドレスのリファレンス波形<br>の表示をオンまたはオフにします。オンのとき、指定<br>のアドレスに波形が保存されていると、波形が表<br>示され、左上にアドレス番号と波形情報が表示さ<br>れます。指定のアドレスに波形が保存されていな |
|         |           | い場合は、"Address No.: No waveform                                                                                                    |

リファレンス波形メニューの説明は以下のとおりです。

|      | saved"と表示されます。                  |
|------|---------------------------------|
| Save | 現在の波形を指定した内部メモリ・アドレスに保<br>存します。 |

#### • File (ファイル)

波形を CSV ファイルまたは画像ファイルとして保存できます。本オシロスコープの USB オ プションを **MSC** に設定することで、PC から USB ストレージと認識させて、保存した波 形と画像を PC で読み取ることができます。

ファイルメニューは下表のとおりです。

| للا<br>الا | בב–   | - 設定 |        | 説明                 |
|------------|-------|------|--------|--------------------|
|            |       |      | wave1  |                    |
|            |       | File | wave2  | 波形ファイル用のファイル名を選択   |
|            | Maxo  | name | wave3  | します。               |
|            | wave  |      | wave4  |                    |
|            |       | Save |        | 波形を指定されたファイル名のCSV  |
| File       |       |      |        | ファイルとして保存します。      |
|            |       |      | image1 |                    |
|            |       | File | image2 | 画像ファイル用のファイル名を選択   |
|            |       | name | image3 | します。               |
|            | Image |      | image4 |                    |
|            |       |      |        | 現在の画像イメージを、指定したフ   |
|            |       | Save |        | ァイル名のBMPファイルとして保存し |
|            |       |      |        | ます。                |

# システム設定

System を押して、システム機能メニューに入ります。

- Display (ディスプレイ)
  - メニューの説明は次のとおりです。

| メニュー              | 設定                              | 説明                                                               |
|-------------------|---------------------------------|------------------------------------------------------------------|
| Brightness        | 10% -100%                       | 画面のバックライトの明るさを調整します。                                             |
| Backlight<br>time | 30s<br>60s<br>120s<br>Unlimited | 操作せずに設定した時間が経過するとバックライトが<br>消灯します。Unlimitedでは常にバックライトが点灯し<br>ます。 |

| Menu<br>time | 5s       |                     |
|--------------|----------|---------------------|
|              | 10s      |                     |
|              | 20s      | メニューの表示時間を設定します。    |
|              | 30s      |                     |
|              | 60s      |                     |
| Turned on    | 00h: 00m | 電源がオン状態の経過時間を表示します。 |

#### System (システム)

メニューの説明は次のとおりです。

| メニュー             | 設定                                                  | 説明                                                                                     |
|------------------|-----------------------------------------------------|----------------------------------------------------------------------------------------|
| Language         | English<br>そのほか多数                                   | メニュー言語を設定します。                                                                          |
| Shutdown<br>time | 10 minutes<br>30 minutes<br>60 minutes<br>Unlimited | 自動シャットダウン時間を設定します。Unlimited<br>は、シャットダウンがないことを意味します。バッテリーの<br>みを使用する場合は、この設定に注意してください。 |
| 1/2              |                                                     | 2ページめのメニューに移動します。                                                                      |
| About            |                                                     | モデル、シリアル番号、バージョン、チェックサムを表示します。                                                         |
| Upgrade          |                                                     | システムをアップグレードします。アップグレードのバージョ<br>ンは、現在の本オシロスコープのバージョンよりも高くす<br>る必要があります。                |
| 2/2              |                                                     | 1ページめのメニューに移動します。                                                                      |

#### ● Default Setting (デフォルト設定)

**System** を押して、システム設定メニューに入ります。 **F3** を押すと、画面に"press < F3 > to default setting, otherwise press the return key" というプロンプトメッセージが表示されます。 再度 **F3** を押すとデフォルト設定に戻ります。 デフォルト設定に戻さない場合は、リターン・キーを押します。

#### ● USB の設定

Systemを押して、システム設定メニューに入ります。 F4 を押して、次のページに入ります。 F1 を押して、USB設定を HID または MSC から選択します。

**MSC [Mass Storage Class]** は、PCからUSBマスストレージとして認識されます。内蔵メモリに保存されているファイルをUSB経由でPCに読み取らせるために使用されます。

**HID [Human interface Device]** は、オシロスコープを PC から USB 経由で 通信制御する際に使用されます。

#### ● Default (工場出荷時の設定)

System を押して、システム設定メニューに入ります。 F4 を押して、次のページに入ります。F2 を 2 回押すと工場出荷時の設定に戻ります。

#### • Auto Calibration $( \pi - h \cdot \pi ) \cdot \pi$

オート・セルフ・キャリブレーションにより、オシロスコープを最適な状態にすることで、正確な測定値を取得できます。この機能はいつでも実行できますが、周囲温度が5℃以上変動した場合は、この機能を実行する必要があります。 セルフ・キャリブレーションを実行するには、すべてのプローブまたはケーブルを入力コネクタから外します。次に、Systemを押して、システム設定メニューに入ります。F4を押して、次のページに入り、F3を押します。準備ができたことを確認してから再度 F3を押して実施します

# 4.マルチメーターの使い方

この章では、マルチメーター機能の基本的な操作メニューを紹介します。

## ユーザー・インターフェース画面

マルチメーターは、A、mA、COM、VΩ→Cのマルチメーターは4つの4mm安全バナ

ナ・プラグ入力端子を使用します

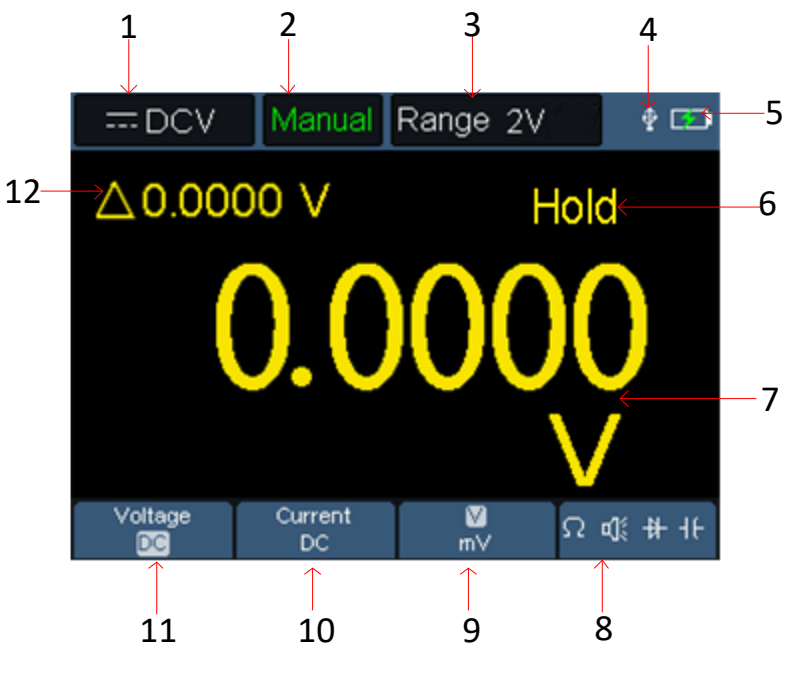

マルチメーター・インターフェース画面

説明

1. 測定タイプの表示:

| DCV        | <br>直流電圧測定 |
|------------|------------|
| $\sim$ ACV | <br>交流電圧測定 |
| DCA        | <br>直流電流測定 |

| ~ ACA 交 | 流電流測定 |
|---------|-------|
|---------|-------|

 $\Omega$  Resist ----- 抵抗測定

✤ Diode ----- ダイオード・テスト

- ① Cont ----- 導通テスト
- **If Cap** ----- キャパシタンス測定
- 2. Manual はマニュアル・レンジ、Auto はオート・レンジを意味します。
- 3. 現在の測定レンジです。
- 4. USBケーブルが接続されていることを示します。
- 5. バッテリー残量と外部電源の表示です。
- 6. Hold 現在の読み値をディスプレイに表示したままにします。
- 7. 測定値と単位です。
- 8. 抵抗、ブザー、ダイオード、キャパシタンス測定を切り替えます。
- 9. 電圧測定レンジをVまたはmVに、電流測定レンジをAまたはmAに切り替えます。
- 10. AC電流またはDC電流測定を選択します。
- 11. AC電圧またはDC電圧測定を選択します。
- 12.相対値測定機能の表示(DC電流、DC電圧、抵抗測定時のみ使用可能)。

# 5.信号発生器の使い方

サイン波、方形波、ランプ波、パルス波形の4種の基本波形、および8種のビルトイン波形を出力することができます。振幅は1Vpp、または2.5Vppの2値から選択します。

# 信号の出力

Mode を押して、本機のインターフェース画面を信号発生器に切り替えます。

信号発生器の出力端子は、プローブ補償信号出力端子と共用です。端子の極性に注意してください。

Run/Stop を押すと、信号出力をオンまたはオフにすることができます。

信号発生器の出力信号を、本機のオシロスコープで観測するためには、プローブをオシロス コープの入力端子に接続し、プローブ端とグランド・クリップを信号発生器出力端子(プロ ーブ補償信号出力端子)に接続します。

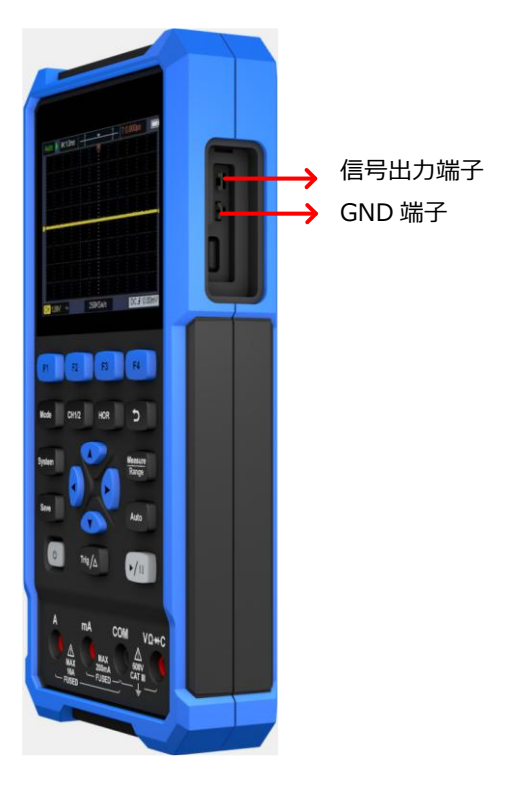

図 5-1 信号発生器出力

## 波形の設定

- (1) Mode を押して、ユーザー・インターフェースを信号発生器に切り替えます。
- (2) F1 で希望の波形を選択すると、選択波形に対応した設定メニューが表示されます。
- (3) **F3~F4** と ▲ ▼ ◀ ▶ キーで、希望する波形のパラメータを設定します。

#### サイン波

サイン波設定メニューには、Freq(周波数)、Amplitude(振幅)が含まれます。

#### 周波数設定

 F1 を押して、Sine にし、サイン波設定インターフェースに切り替えます。
 F3 または F4 を押して Freq パラメータに切り替えると、Freq が緑色で表示されます。
 ▲ ▶を押して、カーソルを左または右に移動し、▲ ▼を押して、カーソル位置の桁の値を 増減して値を設定します。

#### 振幅設定

**F3**または **F4** ボタンを押して Amplitude パラメータに切り替えると、 Amplitude が緑 色で表示されます。

◆ や ▲ ▼を押して、振幅を1 Vpp または 2.5Vpp の 2 つから選択します。 微調整はできません。

#### 方形波

F1 を押して、Squareにし、方形波設定インターフェースに切り替えます。 方形波の設定メニューには、Freq(周波数)、Amplitude(振幅)が含まれます。 サイン波と同様に周波数と振幅を設定します。

## ランプ波

**F1**を押して、Ramp にし、ランプ波設定インターフェースに切り替えます。 ランプ波の設定メニューには、Freq(周波数)、Amplitude(振幅)、Symmetry (対称性)が含まれます。

サイン波と同様に周波数と振幅を設定します。

#### 対称性設定

F3 または F4 ボタンを押して Symmetry パラメータに切り替えると、Symmetry が緑

色で表示されます。

◆●を押して、カーソルを左または右に移動し、▲▼を押して、カーソル位置の桁の値を 増減して値を設定します。

## パルス波

F1を押して Pulse にし、パルス波設定インターフェースに切り替えます。 パルス波の設定メニューには、Freq(周波数)、Amplitude(振幅)、Duty(デュー ティ比)が含まれます。 サイン波と同様に周波数と振幅を設定します。

#### デューティ比設定

F3 または F4 ボタンを押して Duty パラメータに切り替えると、Duty が緑色で表示されます。

◆▶を押して、カーソルを左または右に移動し、▲▼を押して、カーソル位置の桁の値を 増減して値を設定します。

# 6. PC との通信

本オシロスコープは、USB を経由での PC との通信をサポートします。オシロスコープ通信 ソフトウェアを使用して、データ保存、解析、波形表示、リモート・コントロールができます。 OWON の公式サイトからオシロスコープ通信ソフトウェアをダウンロードして、コンピュータに インストールしてください。ソフトウェアの操作方法については、ソフトウェアのヘルプドキュメン トを参照ください。

下記のステップで PC と接続します。

- (1) 付属のUSBケーブルを使用して、オシロスコープの右側のパネルにある USB Type C ポートをPCの USB ポートに接続します。
- (2) オシロスコープの USB の設定を、System → F4 → F1 (USB) と押し、HID に切り替える必要があります。System 設定の USB の設定をご参照ください。
- (3) オシロスコープ・ソフトウェアを実行します。メニュー・バーの"Communications"をクリックして、"Ports-Settings"を選択し、設定ダイアログで"USB"として "Connect using"を選択します。接続に成功すると、ソフトウェアの右下隅にある 接続情報が緑色に変わります。

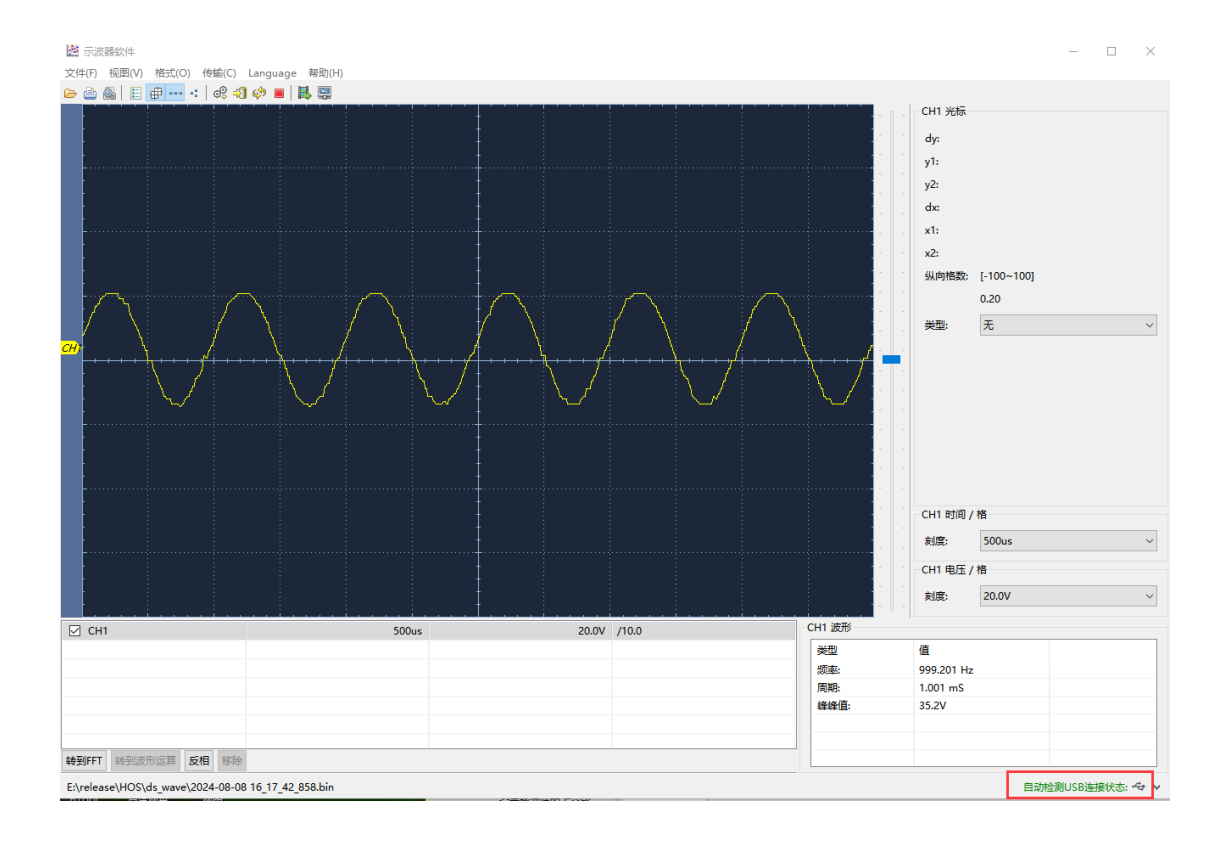

図 6-1: USB ポート経由で PC に接続

# 7. トラブルシューティング

#### 1. オシロスコープが起動しません。

電池が完全に消耗している可能性があります。この場合、電源アダプタから電源を供給しても、オシロスコープは起動しません。まず、バッテリーを充電します。このときオシロスコープの電源は入れないでください。約15分間待ってから、再度オシロスコープの電源を入れて起動します。それでもオシロスコープが起動しない場合は、OWONまたは代理店までご連絡ください。

#### 2. オシロスコープが起動から数秒後にオフになります。

バッテリーが消耗している可能性があります。画面左上のバッテリーマークを確認してく ださい。□ の場合はバッテリーが消耗しているため充電が必要であることを示していま す。

#### 3. マルチメーターに切り替えると、測定タイプに E が表示されます。

測定タイプが選択されていない可能性があります。この場合、**F4**を押すと、測定タイプが表示されます。**E** が表示されたままの場合は、オシロスコープを再起動します。

**4. オシロスコープで、測定された電圧値が実際の値の 10 倍または 1/10 です。** オシロスコープのプローブ減衰比が、実際プローブの減衰比と一致しているかどうかを 確認します。

#### 5. オシロスコープの波形表示が安定しません。

トリガ・レベルが波形範囲を越えていないか確認してください。

#### 6. オシロスコープで RUN/STOP を押しても何も表示されません。

トリガ・モードにNormalまたはSingleが選択されていて、トリガ・レベルが波形範囲を超えていないか確認してください。そうである場合は、トリガ・レベルを画面の中央付近に設定するか、トリガ・モードをAutoに設定します。または、Autoを押して自動設定をします。

#### 7. オシロスコープで時間軸スケールを大きな値に設定すると表示が遅くなる。 正常です。

# 8.技術仕様

特に断りのない限り、すべての仕様は、減衰比を 10X に設定したプローブと本オシロス コープに適用されます。オシロスコープは、これらの仕様を満たすために、まず以下の2つ の条件を満たす必要があります。

■ 本装置は、指定された動作温度で30分以上連続して通電されていること。

■ システム設定周囲温度の変動が5℃以上あった場合はオート・セルフ・キャリブレーションを実行すること。

"typical"(代表値)と記載されている仕様は保証値ではありません。

# オシロスコープ

| 項目     |                          | 内容                                  |                  |  |
|--------|--------------------------|-------------------------------------|------------------|--|
| 周波数帯域  |                          | HDS241                              | 40 MHz           |  |
|        |                          | HDS271                              | 70 MHz           |  |
| 垂直軸分解能 |                          | 8 ビット                               |                  |  |
|        | チャンネル数                   | 1                                   |                  |  |
|        | サンプリング方法                 | サンプル、ピーク検出                          |                  |  |
| サンプル   | 最高サンプリング・レート             | 250 MSa/s                           |                  |  |
|        | 最高波形更新レート                | 10,000 wfms/s                       |                  |  |
|        | 入力カップリング                 | DC、AC、GN                            | ID               |  |
| 入力     | 入力インピーダンス(DC<br>カップリング)  | 1MΩ±2% /                            | // 16pF±10pF     |  |
|        | プローブ減衰比                  | 1X、10X、10                           | 00X、1000X、10000X |  |
|        | 最大入力電圧                   | 400 V (DC-                          | +AC, PK-PK)      |  |
|        | サンプリング・レート範囲             | 0.25 Sa/s~                          | 250 MSa/s        |  |
|        | 波形補間                     | Sinx/x                              |                  |  |
| 水平軸    | 水平軸スケール                  | 5ns/div - 1000s/div, 1 - 2 - 5 ステップ |                  |  |
|        | 時間軸確度                    | ±100ppm                             |                  |  |
|        | レコード長                    | 8K または 4K                           |                  |  |
|        | 垂直軸スケール                  | 10 mV/div $\sim$ 10 V/div           |                  |  |
|        |                          | ±2 V (10 mV/div - 200 mV/div)       |                  |  |
|        | オノセット 範囲                 | ±100 V (500 mV/div - 10V/div)       |                  |  |
|        |                          | HDS241                              | 40 MHz           |  |
| 垂直軸    | 同波致市域幅                   | HDS271                              | 70 MHz           |  |
| 포냐뛰    | 低周波応答(ACカップリ<br>ング、-3dB) | ≥10 Hz                              |                  |  |
|        | 立ち上がり時間(BNCに             | HDS241                              | ≤ 8ns (typical)  |  |
|        | τ)                       | HDS271                              | ≤ 5ns (typical)  |  |
|        | DC ゲイン確度                 | ±3 %                                |                  |  |
| 测中     | カーソル測定                   | $\Delta V, \Delta T$                |                  |  |
| 測足     | 自動測定                     | 周期、周波数、平均、ピーク、最大、最小、振幅、RMS          |                  |  |
|        | トリガ・タイプ                  | エッジ                                 |                  |  |
|        | カップリング                   | DC、AC                               |                  |  |
|        | トリガ・モード                  | オート、ノーマル                            | ル、シングル           |  |
| トリガ    | トリガ・レベル範囲                | ±画面中央が                              | ъ́ 4div          |  |
|        | トリガレベル精度                 | ±0.3div                             |                  |  |
|        | トリガ・ポジション                | レコード長と時間軸スケールに依存                    |                  |  |
|        | エッジ・トリガのスロープ             | 立ち上がりエッ                             | ジ、立ち下がりエッジ       |  |

マルチメーター

| 項目     | 内容                        |  |  |
|--------|---------------------------|--|--|
| 最大カウント | 24,000カウント                |  |  |
| 測定タイプ  | 電圧、電流、抵抗、キャパシタンス、導通、ダイオード |  |  |
| 最大入力電圧 | AC : 750V、 DC : 1000V     |  |  |
| 最大入力電流 | AC: 10A、 DC: 10A          |  |  |

| 測定タイプ                | レンジ                        | 最小分解能        | 確度                        |  |  |
|----------------------|----------------------------|--------------|---------------------------|--|--|
|                      | 24.000mV                   | 0.001mV      | ±(0.3%+20dig)             |  |  |
|                      | 240.00mV                   | 0.01mV       | ±(0.3%+6dig)              |  |  |
|                      | 2.4000V                    | 0.1mV        |                           |  |  |
| DC 電圧                | 24.000V                    | 1mV          | ±(0.3%+5dig)              |  |  |
|                      | 240.00V                    | 0.01V        |                           |  |  |
|                      | 1000.0V                    | 0.1V         | ±(0.3%+10dig)             |  |  |
|                      | 24.000mV                   | 0.001mV      |                           |  |  |
|                      | 240.00mV                   | 0.01mV       |                           |  |  |
|                      | 2.4000V                    | 0.1mV        | ±(0.8%+10dig)             |  |  |
| AC 電圧 <sup>[1]</sup> | 24.000V                    | 1mV          |                           |  |  |
|                      | 240.00V                    | 0.01V        |                           |  |  |
|                      | 750.0V                     | 0.1V         | ±(1.0%+10dig)             |  |  |
|                      | 周波数範囲:40Hz-1000Hz          |              |                           |  |  |
|                      | 24.000mA                   | 0.001mA      | $\pm (0.80\% \pm 10 dig)$ |  |  |
|                      | 240.00mA                   | 0.01mA       | ±(0.8%+100ig)             |  |  |
|                      | 2.400A                     | 0.1mA        | ±(1.5%+10dig)             |  |  |
| DC 電流                | 10.000A                    | 1mA          | ±(2.5%+10dig)             |  |  |
|                      | 過電流保護                      |              |                           |  |  |
|                      | mA:リセッタブルヒューズ 400mA/250V   |              |                           |  |  |
|                      | A:速断ヒューズ 10A/600V、D5.2*20  |              |                           |  |  |
|                      | 24.000mA                   | 0.001mA      | +(1.0%+10dig)             |  |  |
|                      | 240.00mA                   | 0.01mA       | ±(1.0 %+10dig)            |  |  |
|                      | 2.4000A                    | 0.1mA        | ±(2.0%+10dig)             |  |  |
|                      | 10.                        | 1mA          | ±(2.8%+10dig)             |  |  |
| AC 電流 <sup>[1]</sup> | 周波数範囲:40Hz-1000Hz          |              |                           |  |  |
|                      | 過電流保護                      |              |                           |  |  |
|                      | mA : リセッタブルヒューズ 400mA/250V |              |                           |  |  |
|                      | A:速断ヒューズ1                  | 0A/600V、D5.2 | *20                       |  |  |
|                      |                            |              |                           |  |  |

|                | 240.00Ω  | 0.01Ω        | ±(0.8%+10dig) |
|----------------|----------|--------------|---------------|
|                | 2.4000kΩ | 0.1Ω         |               |
|                | 24.000kΩ | 1Ω           |               |
| 抵抗             | 240.00kΩ | 10Ω          | ±(0.8%+30g)   |
|                | 2.4000MΩ | 0.1kΩ        |               |
|                | 24.000MΩ | 1kΩ          | ±(1.0%+3dig)  |
|                | 100.00MΩ | 0.01MΩ       | ±(5.0%+10dig) |
|                | 2.000nF  | 1pF          | ±(5.0%+1dig)  |
|                | 20.00nF  | 10pF         |               |
|                | 200.0nF  | 100pF        |               |
| + 5 パシ.カン.フ[1] | 2.000µF  | 1nF          |               |
| キャハンタノス・       | 20.00µF  | 10nF         | ±(3.0%+10dig) |
|                | 200.0µF  | 100nF        |               |
|                | 2.000mF  | 1uF          |               |
|                | 20.00mF  | 10 u F       |               |
|                | オンオフテスト  | √ (<50Ω)     |               |
| スの他            | ダイオード試験  | √(<0-2V)     |               |
| ての1世           | オートレンジ   | $\checkmark$ |               |
|                | 真の実効値    | $\checkmark$ |               |

[1] AC 電圧/電流およびキャパシタンス測定の確度保証範囲は、レンジの 5%から 100%です。

# 信号発生器

| 項目    | 内容                    |                        |  |
|-------|-----------------------|------------------------|--|
|       | サイン波                  | 10Hz ~100KHz、1-2-5ステップ |  |
| 国油粉符画 | 方形波                   | 10Hz ~100KHz、1-2-5ステップ |  |
| 同波致軋曲 | ランプ波                  | 10Hz ~100KHz、1-2-5ステップ |  |
|       | パルス波                  | 10Hz ~10KHz、1-2-5ステップ  |  |
| 振幅    | 1Vpp または 2.5Vpp の2値のみ |                        |  |

## ディスプレイ

| 項目     | 内容                   |
|--------|----------------------|
| ディスプレイ | 3.5 インチカラー液晶         |
| 解像度    | 水平320ピクセル× 垂直240ピクセル |
| 色      | 65536色               |

#### 電源

| 項目    | 内容                    |
|-------|-----------------------|
| 電源    | DC入力:5VDC、2A          |
| 電力消費  | <5 W                  |
| バッテリー | 2000mAh (3.7V、103450) |

#### 環境

| 項目   | 内容               |
|------|------------------|
| 温度   | 動作温度:0 ℃~40℃     |
|      | 保管温度: -20 ℃~+60℃ |
| 相対湿度 | ≤90%ト            |
| 高度   | 動作: 3,000メートル    |
|      | 非動作:15,000メートル   |
| 冷却方法 | 自然空冷             |

#### 機械仕様

| 項目  | 内容                                |
|-----|-----------------------------------|
| サイズ | 198 mm (L) ×96 mm (H) × 38 mm (W) |
| 重量  | 約0.6kg本体(バッテリー含まず)                |

**推奨校正間隔:**1年

# 9.付記

#### 付録 A:標準付属品

- USBケーブル 1本
- パッシブ・プローブ 1本
- マルチメーター・テストリード 1セット
- クイックガイド

## 付録 B:保守とクリーニング

#### 一般的な保守

LCD が直射日光に長時間さらされるような場所には保管または設置しないでください。

**注意**:機器やプローブの損傷を避けるため、スプレー、液体、溶剤が機器やプローブに触れないようにしてください。

クリーニング:

機器とプローブは、適切な頻度で点検してください。以下の手順に従って、機器の外表面 を清掃してください:

- 1.柔らかい布で、装置の機器とプローブのほこりを拭いてください。LCDをクリーニングするときは傷をつけないように注意してください。
- 2.機器を清掃する前に、電源を切断します。中性洗剤または真水で、滴らないように 湿らせた柔らかい布で機器を拭いてください。機器やプローブの損傷を避けるため、腐 食性の化学洗浄剤は使用しないでください。

# 

#### バッテリーの充電と交換

本オシロスコープを長期間保管すると、リチウム電池の自己放電によりバッテリーの残量が 少なくなり、電源が入らなくなる場合があります。 これは正常な現象です。 電源を入れる前に、USB Type Cポート経由で、本機を 0.5 ~ 1 時間 (保管時間 によって異なります) 予備充電してください。

また、本オシロスコープを長期間使用しない場合は、リチウム電池の過放電を避けるため に定期的に充電することをお勧めします。

#### バッテリーの充電

リチウム電池は工場出荷時に完全に充電されていない場合があります。バッテリーをフル充電するには、ご自身で充電してください。

画面右上の電源と電源インジケータのシンボルについて、以下に説明する:

■ 外部電源から給電され、充電している状態です。

□ バッテリーから電源を供給しています。

残りの使用時間が約5分程度であることを示します。バッテリーの損傷を防ぐために、できるだけ早く充電してください。

#### 充電方法

- 電源アダプタを使用した充電:USB電源アダプタと本オシロスコープを付属のUSBケ ーブルで接続し、USB電源アダプタをAC電源に接続します。
- PCなどのUSBホストからの充電: USBホスト機器と本オシロスコープを付属のUSB ケーブルで接続して充電します。USBホスト機器の給電能力に注意してください。

注意:

充電中のバッテリーの過熱を避けるため、周囲温度は技術仕様に記載されている許容値を超えないようにしてください。

#### リチウム電池パックの交換

通常はバッテリーを交換する必要はありません。もしも交換が必要になってしまった場合は、 OWON または代理店までご連絡ください。